# ىلع VLAN ةكبش ةەجاول IPv4 ناونع نيوكت وأ SG350X لوحم

### فدەلا

لوحملا ىلع VLAN ةكبش ةەجاول IPv4 ناونع نيوكت ةيفيك لوح تاميلعت ةلاقملا ەذە مدقت.

### ەمدقملا

عيمجت ةعومجم وأ ام ذفنم ىلع امإ ەنيوكت نكميو ةددعتم IP نيوانع لوحملل نوكي نأ نكمي مداخ لوحملل نكي مل اذإ .عاجرتسإ ةمجاو وأ (VLAN) ةيرماظ ةيلحم ةقطنم ةكبش وأ (LAG) طباور .تباث لكشب IP ناونع نييعت بجيف ،(DHCP) فيضملل يكيمانيدلا نيوكتلا لوكوتورب يتلا ةرشابم ةلصتملا ةيعرفلا IP تاكبش نيب تانايبلا رورم ةكرح ميجوتب لوحملا موقي يف ةدوجوملا ةزمجألا نيب تانايبلا رورم ةكرح ليصوت يف رمتسيو زامجلا ىلع اهنيوكت مت 3. قاربطلا عضو يف زامجلا قطساوب تانايبلا رورم قكرح ميجوت لاككا قكرش

<u>درسم :Cisco Business</u> ةعجارم كنكميف ،ەاندأ ةمدختسملا تاحلطصملاب ةيارد ىلع نكت مل اذا .<u>ةديدجلا تاحلطصمل</u>ا

.<u>انه</u> رقنا ،لوحملا ىلع IPv4 ةرادإ تاهجاو نيوكت ةيفيك لوح تاميلعت ىلع لوصحلل **:ةظحالم**.

### قيبطتلل ةلباقلا ةزهجألا

- Sx350 Series
- SG350X Series

## جماربلا رادصإ

• 2.3.0.130

### IPv4 ةرادإ ةەجاو نيوكت

نيوكت نسحتسملاا نمف ،دوجوم دادعتسإ لوحم عم سيدكت عضو يف لوحملا نوكي امدنع كلذو .عيمجتلل طشن ليدبت ءانثأ ةكبشلا نم لاصتالاا عطق عنمل تباث ناونعك IP ناونع ىقلتي دق ،DHCP مادختسإ دنع ،سدكملا ىلع يطايتحالا لوحملا رطيسي امدنع هنأل ارظن اهنيكمت مت يتلا ةيلصألا ةدحولا ةطساوب هلابقتسإ مت يذلا ناونعلا نع فلتخم IP ناونع .سدكملا ىلع طشن لكشب

#### IPv4 ەيجوت نيكمت

رتخأ مث لوحملل بيولا ىلإ ةدنتسملا ةدعاسملا ةادألا ىلإ لوخدلا ليجستب مق .1 ةوطخلا زرتخا مث لوحملل بيولا يل قدنتسملا قدعاسملا قادالا ي المخدل الي المخطف المتحمي المتحمي المتحمي المتحمي المتحمي ا

مادختسإ متي ،لااثملا اذه يف .زاهجلا جذومن ىلع ةحاتملا ةمئاقلا تارايخ فلتخت دق **:ةظحالم** SG350X-48MP.

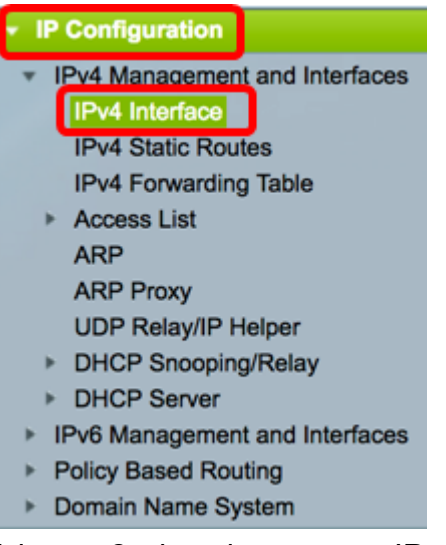

ا ميج*وت* نيكمت رايتخالاا ةناخ ددح ،IPv4 ميجوت نيكمتل .2 ةوطخلا ا*عيجوت* نيكمتل .2

| IPv4 Interface       |        |  |  |  |  |
|----------------------|--------|--|--|--|--|
| IPv4 Routing: Enable |        |  |  |  |  |
| Apply                | Cancel |  |  |  |  |

ەذە ليطعت بجيف ،كيدل لوحملا ىلع VLAN ةكبش نييعت نيوكت ديرت تنك اذإ **:ةظحالم** ةزيملا.

.**قبطي** ةقطقط .3 ةوطخلا

| IPv4 Interface       |  |  |  |  |  |
|----------------------|--|--|--|--|--|
| IPv4 Routing: Enable |  |  |  |  |  |
| Apply Cancel         |  |  |  |  |  |

.كيدل لوحملا ىلع حاجنب IPv4 ەيجوت نيكمت نآلا كيلع بجي

#### ةەجاولا ىلع IPv4 ناونع نيوكت

:ةيلاتلا تامولعملا ىلع IPv4 ةەجاو ةحفص ىلع IPv4 ةەجاو لودج يوتحي

- ة ةهجاو اذه نوكي نأ نكمي امك .اهل IP ناونع ديدحت متي يتلا ةهجاولا وأ ةدحولا *ةهجاول*ا عاجرتسإ.
- :يه ةحاتملا تارايخلا  *IP ناونع عون* •

- DHCP) فيضملل يكيمانيدلا نيوكتلا لوكوتورب مداخ نم ملتسم - DHCP -

اهؤاشنإ متي DHCP ريغ تاهجاو يه ةتباثلا تاهجاولا .ايودي هلاخدا متي - *يكيتاتسا نكاس -*مدختسملا ةطساوب.

يأ ءارجإ لبق ،يضارتفا لكشب زاهجلا ىلع دوجوملا يضارتفالا ناونعلا - *يضارتفا -*تانيوكت.

- .ةەجاولل ەنيوكت مت يذلا IP ناونع *IP ناونع* •
- . ەنيوكت مت يذلا IP ناونع عانق *عانقل*ا •
- اناونع راركت نم ققحتلا جئاتن *قلاحلا* •

. IP ناونع جاودزا نم ققحتلل ةيئاهن ةجيتن دجوت ال *- تقۇم* -

.IP ناونع مداصت فاشتكا متي ملو ،IP ناونع مداصت نم ققحتلا لامكإ مت - *حيحص* -

.رركم IP ناونع نع فشكلا متو ،IP ناونع راركت نم ققحتلا لامكإ مت - *حلاص فعاضم* -

.يضارتفالا IP ناونعل رركم IP ناونع نع فشكلا مت *- ررك*م -

- ليغشتلا ءدب دنع DHCP ليمع نيكمت مت اذإ ةيناث 60 ةدمل IP ناونع نييعت رخأتي - *رخأت*م ناونع فاشتكال تقولا حنمل DHCP.

هنإف ،فاشتكا ةيلمع DCHP ليمع أدبي امدنع .DHCP ناونعب طقف ةلص وذ - *ملتسم ريغ -*فوجألا ناونعلا اذه لمتشي .يقيقحلا ناونعلا ىلع لوصحلا لبق 0.0.0 يمهو IP ناونع نيعي امالتسالا متي مل" قلاح ىلع.

يتلا 1 ةيضارتفالا VLAN ةكبش ىلع IPv4 ةەجاو لودج يوتحي ،لاثملا اذە يف **:ةظحالم** ةيعرفلا ةكبشلا عانق عم 192.168.100.19 نم نيعم IP ناونع ىلع يوتحت 255.255.224.

| IPv4 Interface |                 |                |                 |        |  |  |  |
|----------------|-----------------|----------------|-----------------|--------|--|--|--|
| IPv4 Routing:  | Enable          |                |                 |        |  |  |  |
| Apply          | Cancel          |                |                 |        |  |  |  |
| IPv4 Interface | Table           |                |                 |        |  |  |  |
| Interface      | IP Address Type | IP Address     | Mask            | Status |  |  |  |
| VLAN 1         | DHCP            | 192.168.100.19 | 255.255.255.224 | Valid  |  |  |  |
| Add            | Edit            | Delete         |                 |        |  |  |  |

ةديدج ةمجاو ةفاضإل .1 ةوطخلا .**5** قوطخلا.

| IPv/ | IPv4 Interface Table |                 |                |                 |        |  |  |  |
|------|----------------------|-----------------|----------------|-----------------|--------|--|--|--|
|      | Interface            | IP Address Type | IP Address     | Mask            | Status |  |  |  |
|      | VLAN 1               | DHCP            | 192.168.100.19 | 255.255.255.224 | Valid  |  |  |  |
|      | Add                  | Edit            | Delete         |                 |        |  |  |  |

ەنييعت ديرت يذلا ةەجاولا عونب صاخلا رايتخالا رز ىلع رقنا ،ةەجاولا ةقطنم يف .2 ةوطخلا كلذل اقفو ةددحملا ةەجاولا رتخأ مث IP ناونع مادختساب.

| Interface:       | ○ Unit 1                                                          | ✓ 1 D Loopback |
|------------------|-------------------------------------------------------------------|----------------|
| IP Address Type: | <ul> <li>Dynamic IP Address</li> <li>Static IP Address</li> </ul> | 10<br>20<br>30 |
| IP Address:      |                                                                   | 40             |

نم 20 مقر VLAN ةكبش رايتخإ متيو VLAN ةكبش قوف رقنلا متي ،لاثملا اذه يف **:ةظحالم** .<u>انه</u> رقنا ،كيدل لوحملا ىلع VLAN تاكبش نيوكت ةيفيك ةفرعمل .ةلدسنملا ةمئاقلا

:ةيلاتلا تارايخلا نم رتخأ ،ناونعلا عون ةقطنم يف .3 ةوطخلا

- مقف ،رايخلاا اذه رايتخإ مت اذإ .DHCP مداخ نم IP ناونع يقلت متي *يكيمانيدل*ا I*P ناونع* .<u>6 قوطخلا</u> يلإ يطختلاب
- متي DHCP ريغ تاهجاو يه ةتباثلا تاهجاولا .ايودي IP ناونع لاخدا متي *تباثل IP ناونع* مدختسملا قطساوب اهؤاشنإ.

Interface: Unit 1 
Port GE1 
LAG 1 
VLAN 20 
IP Address Type: Dynamic IP Address
Static IP Address

.تباثلا IP ناونع رايتخإ متي ،لاثملا اذه يف **:ةظحالم** 

لاجم *ناونعلا* يف ناونعلا ،يكيتاتسإ نكاس ناونع ترتخأ نإ (يرايتخإ) .4 ةوطخ لخدي.

IP Address Type: Dynamic IP Address
Static IP Address
IP Address:
IP Address:
IP Address:

.192.168.100.66 مادختسإ متي ،لاثملا اذه يف **:ةظحالم** 

تارايخلا. فدارملا ةيعرفلا ةكبشلا عانق لخداً مث عانقلا ةحاسم نم ءاقتنا رز رقنا .5 ةوطخلا يه:

- . ناونعلا اذهل IP عانق  *ةكبشلا عانق*.
- العناب الوط *مَئداب الوط* IPv4.

| IP Address: | 192.168.100.66 |    |                 |
|-------------|----------------|----|-----------------|
| Mask:       | Network Mask   |    |                 |
| (           | Prefix Length  | 27 | (Range: 8 - 30) |

مجرتي يذلا قباطملا لقحلا يف 27 لاخداو ةئدابلا لوط رايتخا متي ،لاثملا اذه يف **:ةظحالم** مجرتي يذلا قباطملا لقحل يف 27 لاغداو قئدابلا لوط رايتخا متي ،لاثمل القان عانق عل اضياً

."**قالغإ** قوف رقنا مث **قيبطت** قوف رقنا <u>6 ةوطخلا</u>.

| Interface:       | O Unit 1 ‡ Po                                                | ort GE1 🛊 🔿 LAG | 1 \$ • VLAN     | 20 ¢ Coopback |
|------------------|--------------------------------------------------------------|-----------------|-----------------|---------------|
| IP Address Type: | <ul> <li>Dynamic IP Add</li> <li>Static IP Addres</li> </ul> | dress<br>ss     |                 |               |
| IP Address:      | 192.168.100.66                                               |                 |                 |               |
| Mask:            | O Network Mask                                               |                 |                 |               |
|                  | <ul> <li>Prefix Length</li> </ul>                            | 27              | (Range: 8 - 30) |               |
| Apply            | ose                                                          |                 |                 |               |

ليغشتلا عدب نيوكت فلم يف تادادعإلا ظفحل **ظفح** قوف رقنا (يرايتخإ) .7 ةوطخلا.

| MP 48-Port Gigabit PoE Stackable Managed Switch |                 |                |                 |        |  |  |  |
|-------------------------------------------------|-----------------|----------------|-----------------|--------|--|--|--|
| IPv4 Interfa                                    | IPv4 Interface  |                |                 |        |  |  |  |
| IPv4 Routing:                                   | Enable          |                |                 |        |  |  |  |
| Apply                                           | Cancel          |                |                 |        |  |  |  |
| IPv4 Interface                                  | Table           |                |                 |        |  |  |  |
| Interface                                       | IP Address Type | IP Address     | Mask            | Status |  |  |  |
| VLAN 1                                          | DHCP            | 192.168.100.19 | 255.255.255.224 | Valid  |  |  |  |
| VLAN 20                                         | Static          | 192.168.100.66 | 255.255.255.224 | Valid  |  |  |  |
| Add                                             | Edit            | Delete         |                 |        |  |  |  |

ةادألا لالخ نم كيدل لوحملا ىلع حاجنب IPv4 ةرادإ ةمجاو تادادعإ نيوكت نم نآلا تيەتنا دقل بيولا ىلإ ةدنتسملا ةدعاسملا.

### اەفذح وأ IPv4 ةرادإ ةەجاو ريرحت

قوف رقنا مث ەليدعت ديرت يذلا لاخدإلاب ةصاخلا رايتخالا ةناخ ددح ،ةەجاولا ريرحتل .1 ةوطخلا ر**يرحت** رز

| IPv4 Interface Table |                 |                |                 |        |  |  |  |
|----------------------|-----------------|----------------|-----------------|--------|--|--|--|
| Interface            | IP Address Type | IP Address     | Mask            | Status |  |  |  |
| VLAN 1               | DHCP            | 192.168.100.19 | 255.255.255.224 | Valid  |  |  |  |
| VLAN 20              | Static          | 192.168.100.66 | 255.255.255.224 | Valid  |  |  |  |
| Add                  | Edit            | Delete         |                 |        |  |  |  |

.20 مقر VLAN ةكبش ريرحت متيس ،لاثملا اذه يف **:ةظحالم** 

.**قالغاٍ** مث **قيبطت** قوف رقنا مث ةحفصلا ىلع ةيرورضلا ليصافتلا ثيدحتب مق .2 ةوطخلا

| Interface:       | ○ Unit 1 ‡ Pc                                                | ort GE1 🛊 🔿 LAG | 1 ¢ • VLAN 20 ¢ Coopback |
|------------------|--------------------------------------------------------------|-----------------|--------------------------|
| IP Address Type: | <ul> <li>Dynamic IP Add</li> <li>Static IP Addres</li> </ul> | dress<br>ss     |                          |
| IP Address:      | 192.168.100.66                                               |                 |                          |
| Mask:            | O Network Mask                                               |                 |                          |
|                  | <ul> <li>Prefix Length</li> </ul>                            | 27              | (Range: 8 - 30)          |
|                  |                                                              |                 |                          |
| Apply C          | lose                                                         |                 |                          |

رز قوف رقنا مث ەليدعت ديرت يذلا لاخدالاب ةصاخلا رايتخالا ةناخ ددح ،ةەجاو فذحل .3 ةوطخلا **فزح**.

| IPv4 Interface Table |                 |                |                 |        |  |  |
|----------------------|-----------------|----------------|-----------------|--------|--|--|
| Interface            | IP Address Type | IP Address     | Mask            | Status |  |  |
| U VLAN 1             | DHCP            | 192.168.100.19 | 255.255.255.224 | Valid  |  |  |
| 🕑 VLAN 20            | Static          | 192.168.100.66 | 255.255.255.224 | Valid  |  |  |
| Add                  | Edit            | Delete         |                 |        |  |  |

.20 مقر VLAN ةكبش فذح متيس ،لاثملا اذه يف **:ةظحالم** 

ةەجاولا فذحب تمق كنأ ىلإ ةراشإلل ةحفصلا ثيدحت متيس.

| IPv4 Interface                                                                                         |                                                  |                |                 |       |  |  |
|----------------------------------------------------------------------------------------------------|--------------------------------------------------|----------------|-----------------|-------|--|--|
| Success. To permanently save the configuration, go to the File Operations page or click the Save icon. |                                                  |                |                 |       |  |  |
| IPv4 Routing:                                                                                          | Enable                                           |                |                 |       |  |  |
| Apply                                                                                                  | Cancel                                           |                |                 |       |  |  |
| IPv4 Interface                                                                                         | Table                                            |                |                 |       |  |  |
| Interface                                                                                              | Interface IP Address Type IP Address Mask Status |                |                 |       |  |  |
| VLAN 1                                                                                                 | DHCP                                             | 192.168.100.19 | 255.255.255.224 | Valid |  |  |
| Add                                                                                                    | Edit                                             | Delete         |                 |       |  |  |

ةادألا لالخ نم حاجنب اهفذح وأ كيدل لوحملا ىلع IPv4 ةرادا ةهجاو ريرحت نآلا كيلع بجي بيولا ىلا قدنتسملا قدعاسملا.

#### IPv4 ةرادإ ةەجاو ىلإ لوصولا

ىلع IP ناونع لخدأ ،ةەجاولل بيولا ىلا ةدنتسملا ةدعاسملا ةادألا ىلا لوصولل .1 ةوطخلا كب صاخلا بيولا ضرعتسم.

يف .لوحملا ةەجاوب ةصاخلا اەسڧن VLAN ةكبش ىلع رتويبمكلا ليصوت نم دكأت **:ةظحالم** اذە 192.168.100.66. لاخدا متي ،لاثملا اذە

| Not secure     192.168.100.66, cs3d2a9bd3/config/log_off_page.htm                   |        |              |              |             |              |  |  |
|-------------------------------------------------------------------------------------|--------|--------------|--------------|-------------|--------------|--|--|
| Cisco Small Business 🗆 🏥 screendump.bmp (80 🛛 TN INSTALLING HYPER-V 🗋 File Exchange |        |              |              |             |              |  |  |
| սիսիս                                                                               | Switch |              |              |             |              |  |  |
| cisco                                                                               |        | Application: | Switch Manag | gement 🔻    |              |  |  |
|                                                                                     |        | Username:    |              |             |              |  |  |
|                                                                                     |        | Password:    |              |             |              |  |  |
|                                                                                     |        | Language:    | English 🔻    |             |              |  |  |
|                                                                                     |        |              | Log In       | Secure Brow | sing (HTTPS) |  |  |

تنأ نأ نوبزلا يف ناونعلا ،نراق حاتفملا نم CLl لا ذفني نأ (يرايتخإ) .2 ةوطخ لخدي مادختسإ متي ،لاثملا اذه يف .لمعتست

وأ SSH لالخ نم SMB لوحمل (CLI) رماوألاا رطس ةمجاو ىلإ لوصولاا ةيفيك ةفرعمل **:قظحالم** Telnet، ا<u>نه</u> رقنا.

| 🕵 PuTTY Configuration                                             |                                                                                                    | ? <mark>- X</mark>     |  |  |
|-------------------------------------------------------------------|----------------------------------------------------------------------------------------------------|------------------------|--|--|
| Category:                                                         | Basic options for your PuTTY session<br>Specify the destination you want to connect to                                                                                                    |                        |  |  |
| ■ I erminal                                                       | Host Name (or IP address)<br>192.168.100.66<br>Connection type:                                                                                                    | Port<br>23             |  |  |
| Window Appearance Behaviour Translation Selection                 | <ul> <li>Raw <ul> <li>Telnet</li> <li>Rlogin</li> <li>SSH</li> <li>Serial</li> <li>Load, save or delete a stored session</li> <li>Saved Sessions</li> <li>Saved Sessions</li> <li>Saved Sessing Sessions</li> <li>Saved Sessing Sesions</li></ul></li></ul> |                        |  |  |
| Colours<br>Connection<br>Data<br>Proxy<br>Telnet<br>Rlogin<br>SSH | Default Settings<br>SSH Sessions<br>Telnet Sessions                                                                                                    | Load<br>Save<br>Delete |  |  |
| Serial                                                            | Close window on exit:<br>Always Never Only on clean exit                                                                                                    |                        |  |  |
| About Help                                                        | Open                                                                                                    | Cancel                 |  |  |

ںوں ںک

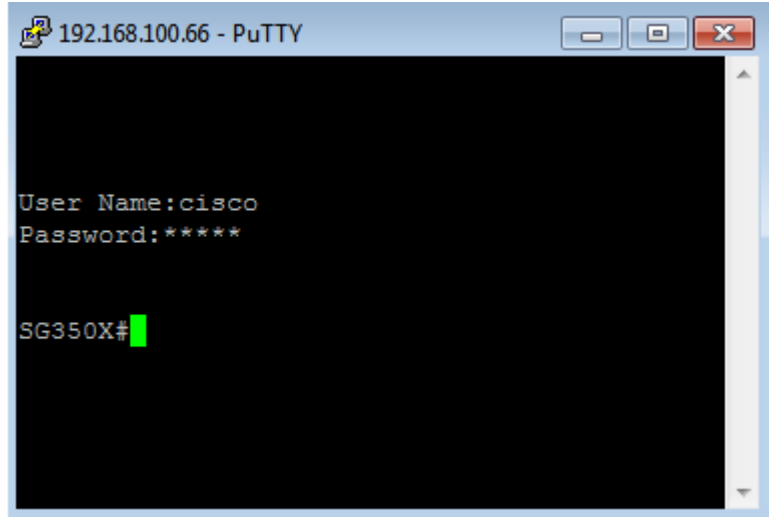

ىلٍا ةدنتسملا ةدعاسملا ةادألا وأ (CLI) رماوألا رطس ةهجاو ىلإ حاجنب لوصولاب نآلا تمق دقل ا قرادإ ةەجاول IP ناونع مادختساب لوحملل بيولا IPv4.

ريغ ةيعرفلا تاكبشلا ىلا هيجوتلل ةيفاضا ١Ρ٧4 تاراسم نيوكت ةيفيك ةفرعمل **:ةظحالم** <u>انه</u> رقنا ،لوحملا ىلع ةرشابم ةلصتّملاً.

ةمجرتاا مذه لوح

تمجرت Cisco تايان تايانق تال نم قعومجم مادختساب دنتسمل اذه Cisco تمجرت ملاعل العامي عيمج يف نيم دختسمل لمعد يوتحم ميدقت لقيرشبل و امك ققيقد نوكت نل قيل قمجرت لضفاً نأ قظعالم يجرُي .قصاخل امهتغلب Cisco ياخت .فرتحم مجرتم اممدقي يتل القيفارت عال قمجرت اعم ل احل اوه يل إ أم اد عوجرل اب يصوُتو تامجرت الاذة ققد نع اهتي لوئسم Systems الما يا إ أم الا عنه يل الان الانتيام الال الانتيال الانت الما